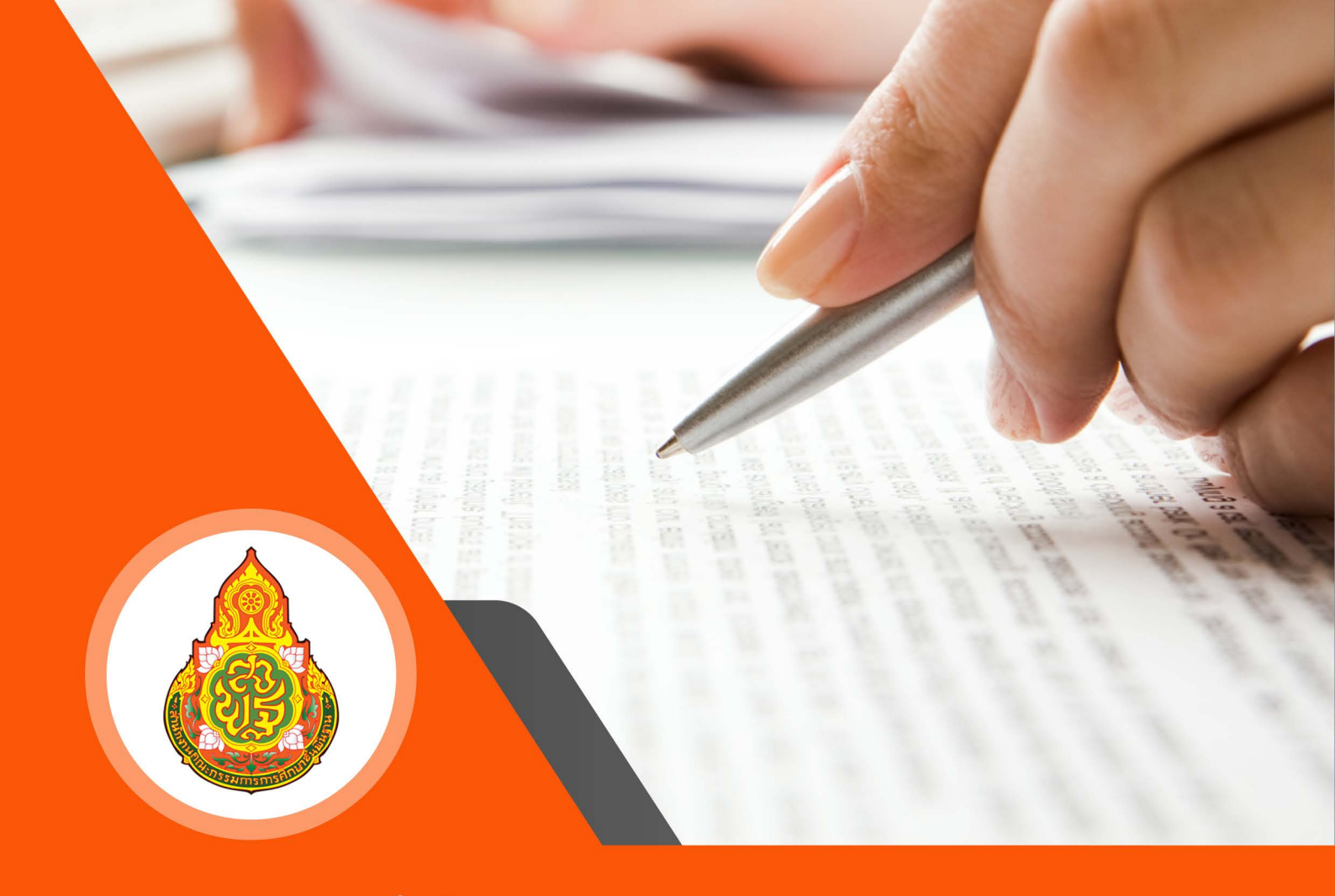

# ี่ คู่มือระบบงานสารบรรณ อิเล็กทรอนิกส์ (E-office)

<mark>สำนักงานเขตพื้นที่การศึกษามัธยมศึกษากำแพงเพชร</mark> สำนักงานคณะกรรมการการศึกษาขั้นผื้นฐาน กระทรวงศึกษาธิการ สำนักงานเขตพื้นที่การศึกษามัธยมศึกษากำแพงเพชร ได้ดำเนินการจัดทำสารสนเทศ เพื่อการบริหาร จัดการศึกษา โดยมีวัตถุประสงค์เพื่อพัฒนาระบบการบริหารการจัดด้านการบริหารงานทั่วไประหว่างสำนักงาน เขตพื้นที่การศึกษามัธยมศึกษากำแพงเพชรกับโรงเรียนในสังกัด โดยใช้โปรแกรมระบบงานสารบรรณอิเล็กทรอนิกส์ (E-office) ซึ่งฟังก์ชั่นการใช้งานภายในระบบตั้งแต่การรับหนังสือราชการ การส่งหนังสือราชการ

สำนักงานเขตพื้นที่การศึกษามัธยมศึกษากำแพงเพชร ได้จัดทำคู่มือการใช้งานระบบการจัดการ สำนักงานอิเล็กทรอนิกส์ (E-office) ฉบับนี้ขึ้น และหวังว่าจะเป็นประโยชน์ต่อการปฏิบัติงานของบุคลากรของ โรงเรียนในสังกัดและบุคลากรภายในสำนักงานเขตพื้นที่การศึกษามัธยมศึกษากำแพงเพชรได้อย่างมีประสิทธิภาพ ต่อไป

> สำนักงานเขตพื้นที่การศึกษามัธยมศึกษากำแพงเพชร ตุลาคม 2565

### สารบัญ

| เรื่อง                                                                         | หน้า     |
|--------------------------------------------------------------------------------|----------|
| คำนำ                                                                           | <u>ก</u> |
| ส่วนที่ 1 การเข้าสู่ระบบ                                                       | 1        |
| ส่วนที่ 2 ขั้นตอนการออกเลขหนังสือราชการ <u>.</u>                               | _4       |
| ขั้นตอนการลงทะเบียนเลขหนังสือส่ง                                               | 4        |
| ขั้นตอนการลงทะเบียนเลขหนังสือรับ                                               | 6        |
| การรับหนังสือหน่วยงานภายนอกสังกัดสำนักงานเขตพื้นที่การศึกษามัธยมศึกษากำแพงเพชร | 8        |
| ส่วนที่ 3 ขั้นตอนการส่งหนังสือราชการ                                           | 11       |

## ส่วนที่ 1 การเข้าสู่ระบบ

ระบบสามารถเข้าสู่หน้าจอระบบได้ผ่าน 2 ช่องทาง ดังนี้

 เข้าผ่านเว็บไซต์ URL https://office.sesaokpp.go.th หรือเข้าถึงผ่านเว็บไซต์สำนักงานเขตพื้นที่การศึกษา มัธยมศึกษากำแพงเพชร https://sesaokpp.go.th จากนั้นเลือกเมนู Application ชื่อ "ระบบงานสารบรรณ อิเล็กทรอนิกส์ (E-OFFICE)"

|                                   | สำนักงานเขตพื้นที่ก<br>The Secondary Education<br>สำนักงานคณะกรรมการ<br>เว็บไซสดะ                                                                                                    | การศึกษามัธยมศึกษากำแพงเพชร<br>กละ Service Area Office Kamphaeng Phet<br>รการศึกษาชั้นพื้นฐาน กระทรวงศึกษาธิการ<br>บับชิดใหม่                                                                                                    |
|-----------------------------------|----------------------------------------------------------------------------------------------------|----------------------------------------------------------------------------------------------------|
|                                   | สำนักงานเขตพื้นที่การ<br>สำนักงานคณะกรรมการกา                                                                                                    | ศึกษามัธยม<br>รศึกษาขั้นพื้นฐาน กระกับ เยาธิการ                                                                                                    |
| 🖍 เกี่ยวกับเรา 🔻                  | Application 🔻 หปวยงาน 👻 E-Service 👻 Download                                                                                                    | คลังภาพ Search ค้นหา                                                                                                    |
| สพม.                              | ระบบงานสารบรรณอิเล็กทรอนิกส์ (E-OFFICE)<br>ระบบสนับสนุนการบริหารจัดการ (AMSS++)<br>ระบบกลังข้อสอบ PISA /คลังสื่อ (MediaLibrary)                                                                                                    | าตรฐานห้องเรียนคุณภาพ SPM 41 Model                                                                                                    |
| 1.16836H 2.1<br>900 H 91<br>N1085 | แพลตฟอร์มด้านการศึกษาเพื่อความเป็นเลิศ (DEEP 2.0)<br>ระบบข้อมูลนักเรียนรายบุคคล (DMC64)<br>ระบบทำหนดรหัสสำหรับผู้ไม่มีหลักฐานทะเบียนราษฎร์ (GCODE)<br>ระบบข้อมูลอาการและสิ่งปลูกสร้าง (B-OBEC)<br>ระบบข้อมูลสารสนเทศเพื่อบริหารการศึกษา (EMIS)<br>ระบบข้อมูลสารสนเทศด้านคุณภาพบัธยมศึกษา (SESA)<br>ระบบรายงานตามคำรับรองการปฏิบัติราชการ (KRS)<br>ระบบตัวนี้วัดตามแผนปฏิบัติการ (ARS)<br>ระบบงานทะเบียน-วัดผล (SGS) | ะบวนการพัฒนาด้วยกระบวนการวางแผนการทำงานร่วมกัน (P = Process)<br>รารระบวนบริหารจัดการแบบมีส่านร่วม (M = Management)<br>ามเป็นเด็ตมาตราฐานคุณภาพ<br>เหร็ 1 นักเรียนคุณภาพ<br>เหร็ 4 โรงเรียนคุณภาพ<br>เหร็ 4 โรงเรียนคุณภาพ<br>เหร็ 5 มาตรฐานคุณภาพตามระบบประกันคุณภาพ |
| สำนักงานเงะ                       | สหกรณ์ออมกรัพย์ครูกำแพงเพชร<br>ระบบเกียรติบัตรออนไลน์ (Certificate by SESAOKPP)<br>ระบบอองรถ (สพม.กำแพงเพชร)                                                                                                    | การเปิดเผยข้อมูลสาธารณะ                                                                                                    |

1.2 จากนั้นจะแสดงหน้าล็อกอินเข้าระบบงานสารบรรณอิเล็กทรอนิกส์ (E-OFFICE) สพม.กำแพงเพชร ให้ผู้ใช้งาน กรอกข้อมูล username และ password เพื่อเข้าสู่ระบบต่อไป

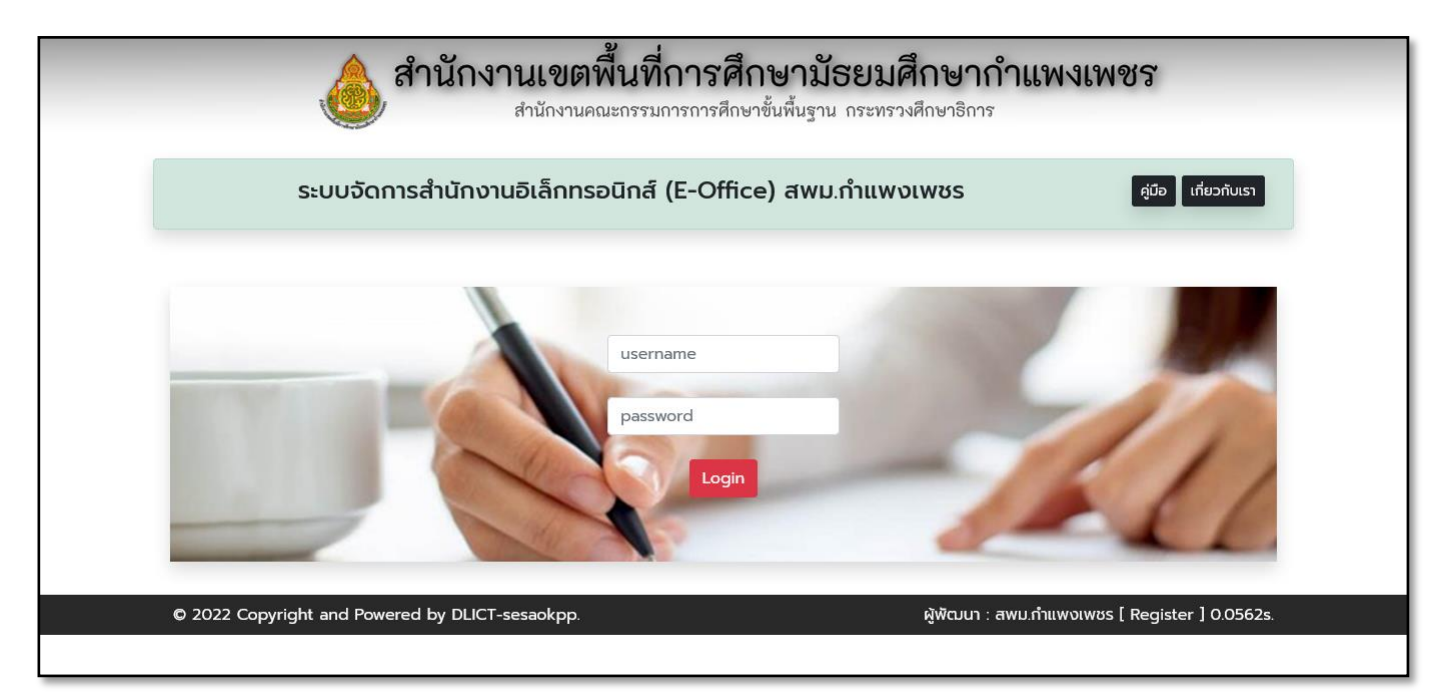

### 1.3 หากดำเนินการล็อกอินสำเร็จระบบจะปรากฎข้อมูลตามภาพด้านล่าง

| <b>สำนักงานเขตพื้นที่การ</b><br>สำนักงานคณะกรรมการการค่                                                                                                    | <b>ศึกษามัธยมศึกษากำแพงเพชร</b><br><sup>สุกษาขั้นพื้นฐาน กระทรวงศึกษาธิการ</sup>                                                                                                    |
|----------------------------------------------------------------------------------------------------|----------------------------------------------------------------------------------------------------|
| ระบบจัดการสำนักงานอิเล็กทรอนิกส์ (E-Of                                                                                                    | fice) สพม.กำแพงเพชร สุมือ เกี่ยวกับเรา                                                                                                    |
| หป่าหลัก เล                                                                                                    | รือกปี ออก                                                                                                    |
| Login Complete.                                                                                                    |                                                                                                    |
| Username (ID) -<br>ชื่อ - สกุล ผู้ใช้งาน :<br>รหัสหน่วยงาน :<br>id หน่วยงานย่อย :<br>id หน่วยงานย่อย :                                                                                        | ที่111 ( 63 )<br>กลุ่มอำนวยการ<br>04294 (รหัสหนังสือของหน่วยงานหลัก)<br>สำนักงานเขตพื้นที่การศึกษามัธยมศึกษากำแพงเพชร ( 74 )<br>กลุ่มอำนวยการ ( 63 )                                   |
| สถานะ User :<br>เป็นหน่วยงานหลัก :<br>เป็นหน่วยงานภายใต้หน่วยงานหลัก :<br>สามารถส่งเอกสารออกนอกหน่วยงานได้ :<br>สามารถรับเอกสารให้หน่วยงานได้ :<br>Super Admin :<br>สามารถ Forward ภายในได้ : | Enabled<br>ไม่ใช่หน่วยงานเหล็ก<br>เป็นหน่วยงานเทยได้หน่วยงานหลัก<br>สามารถสังเอกสารออกนอกหน่วยงานได้<br>สามารถรับเอกสารให้หน่วยงานได้<br>ไม่ใช่ Super Admin<br>สามารถ Forward ภายในได้ |
| © 2022 Copyright and Powered by DLICT-sesaokpp.                                                                                                    | ค้พัฒนา : สพม.กำแพงเพชร [ Register ] 0.0698s                                                                                                    |

1.4 จากนั้นกดเลือกเมนู "เลือกปีดำเนินการ" จะปรากฏปีพุทธศักราชตามภาพด้านล่าง

| <b>a</b>                     | <b>านักงานเขตพื้นที่การศึกษ</b><br>สำนักงานคณะกรรมการการศึกษาขั้น | <b>ยามัธยมศึกษากำแพงเพ</b><br>พื้นฐาน กระทรวงศึกษาธิการ | เชร                     |
|------------------------------|-------------------------------------------------------------------|---------------------------------------------------------|-------------------------|
| ระบบจัดการ                   | สำนักงานอิเล็กทรอนิกส์ (E-Office)                                 | สพม.ทำแพงเพชร                                           | คู่มือ เที่ยวกับเรา     |
| ปีดำเนินการ                  | หน้าหลัก เลือกปี เ                                                | nec                                                     |                         |
| <b>year</b>                  | choose                                                            |                                                         |                         |
| 2565                         | เลือก                                                             | กด เลือก ปี พ.ศ.                                        |                         |
| 2569                         | เลือก                                                             | ที่ต้องการที่นี่                                        |                         |
|                              |                                                                   |                                                         |                         |
| © 2022 Copyright and Powered | l by DLICT-sesaokpp.                                              | ผู้พัฒนา : สพม.ทำแพงเพชร                                | ; [ Register ] 0.0579s. |

1.5 กดปุ่ม "เลือก" หลังปีพุทธศักราชที่ต้องการ โดยจะปรากกฎเมนู "หนังสือส่ง" และ "หนังสือรับ" ตามรูปภาพ ด้านล่างจึงจะเป็นการเข้าสู่ระบบโดยสมบูรณ์

| 🍐 สำนักงานเขต<br><sub>สำนักงาน</sub>            | าพื้นที่การศึกษามัธยมศึกษ<br>เคณะกรรมการการศึกษาขั้นพื้นฐาน กระทรวงศึกษา | <mark>ยากำแพงเพชร</mark><br><sub>ธิการ</sub>                 |                |
|-------------------------------------------------|--------------------------------------------------------------------------|--------------------------------------------------------------|----------------|
| ระบบจัดการสำนักงานอิเล็กทะ                      | รอนิกส์ (E-Office) สพม.กำแพงเพชร                                         | S คู่บือ เที่ยวกับเรา                                        |                |
| หน้าหลัก เลือก<br>ปีดำเนินการ 2569              | ปี หนังลือส่ง <mark>หนังลือรับ</mark> กำแพงเพชรพิทยาคมฯ ออ               | on.                                                          |                |
| <b>year</b><br>2564                             | choose<br>ເລັວກ                                                          |                                                              |                |
| 2565<br>2569                                    | เลือก ทำ                                                                 | ากเลือกได้สำเร็จจะเกิดแถบสีเ<br>ร้อนอังเมือง หนังสือส่ง หนัง | แดงขึ้น        |
|                                                 | ส่ง                                                                      | เรื่องภายใน ปรากฎที่แถบด้                                    | งลอรบ<br>โานบน |
| © 2022 Copyright and Powered by DLICT-sesaokpp. | ผู้พั                                                                    | iฒนา : สพม.กำแพงเพชร [ Register ] 0.064s.                    |                |

# ส่วนที่ 2 ขั้นตอนการออกเลขหนังสือราชการ

- 2.1 ขั้นตอนการลงทะเบียนเลขหนังสือส่ง
  - 2.1.1 กดเลือกเมนู "หนังสือส่ง"

| 💩 สำนักง                               | <b>านเขตพื้นที่การศึกษามัธยมศึกษากำแ</b><br>สำนักงานคณะกรรมการการศึกษาขั้นพื้นฐาน กระทรวงศึกษาธิการ | เพงเพชร                         |
|----------------------------------------|----------------------------------------------------------------------------------------------------|---------------------------------|
| ระบบจัดการสำนักงา                      | นอิเล็กทรอนิกส์ (E-Office) สพม.กำแพงเพชร                                                            | คู่มือ เที่ยวกับเรา             |
| หม้า                                   | เหลัก เลือ <mark>ก ) หนังสือส่ง หนุ่งสือรับ</mark> กำแพงเพชรพิทยาคมฯ <mark>ออก</mark>               |                                 |
| ปีดำเนินการ 2569                       |                                                                                                    |                                 |
| year                                   | choose                                                                                              |                                 |
| 2564                                   | oo alee "mindode"                                                                                   |                                 |
| 2565                                   | แผ่ พราริ์ พรงยอยง                                                                                  |                                 |
| 2569                                   | เลือก                                                                                               |                                 |
|                                        |                                                                                                    |                                 |
|                                        |                                                                                                    |                                 |
| © 2022 Copyright and Powered by DLICT- | -sesaokpp. ผู้พัฒนา : สพม                                                                           | .กำแพงเพชร [ Register ] 0.064s. |

**2.1.2** โดยระบบจะแสดงตารางข้อมูลทะเบียนหนังสือส่งทั้งหมดของปี พ.ศ. 2565 โดยเรียงลำดับจากเลขหนังสือ มากที่สุดไปจนถึงเลขหนังสือที่น้อยที่สุดดังภาพด้านล่าง จากนั้นให้ผู้ใช้งานกดเลือกเมนู "**สร้างหนังสือส่ง**" บริเวณด้านขวาบนของตารางข้อมูลทะเบียน

| ตารางแสดงข้อมูลทะเบียนหนังสือ<br>ส่งทั้งหมดของปีนั้นๆที่เลือกหากไม่มี<br>จะเป็นตารางเปล่า | สำนักงานคณะกรรมการการศึกษาขั้นพื้นฐาน กระทรวงศึกษาธิการ<br>นักงานอิเล็กทรอนิกส์ (E-Office) สพม.กำแพงเพชร | กดเมนู "สร้างหนังสือส่ง<br>เพื่อลงทะเบียนหนังสือส่ง |
|-------------------------------------------------------------------------------------------|----------------------------------------------------------------------------------------------------|-----------------------------------------------------|
| ເວກສາຣສ່ນ ວຳນວນ 0 ລບັບ                                                                    | หน้าหลัก เลือกปี หนังสือส่ง หนังสือรับ กำแพงเพชรพิทยาคมฯ ออก                                             | Search Search<br>สร้างหนังสือส่ง                    |
| No. ความเร็ว เลขหนังสือ<br>No News. Unable to find any news for you.                      | เรื่อง                                                                                                   | อ่าน<br>เรียน นระr สถานะ แล้ว เอกสาร                |
| © 2022 Copyright and Powered by                                                           | DLICT-sesaokpp. ผู้พัฒนา : สพม.ท่                                                                        | ຳແພນເພບຣ [ Register ] 0.0514s.                      |

**2.1.3** จากนั้นจะปรากฎหน้าต่างสำหรับกรอกข้อมูลหนังสือราชการที่ต้องการลงทะเบียนตามภาพด้านล่าง ให้ ผู้ใช้งานกรอกข้อมูลให้ครบถ้วนจากนั้น กดเลือกคำสั่ง **"ออกเลข"** 

|                                                                | ปี 2569 หน่วยงานส่งหนังสือ กำแง                    | <u>สีสีสุขส</u> ุข<br>พงเพชรพิทยาคม (1)                                                                                                    | ×                      | ĩ                  |                          |
|----------------------------------------------------------------|----------------------------------------------------|----------------------------------------------------------------------------------------------------|------------------------|--------------------|--------------------------|
| S:(                                                            | ชั้นความเร็ว<br>ประเภท<br>การออกเลขหนังสือ         | <ul> <li>ปกติ ด่วน ด่วนมาก ด่วนที่สุด</li> <li>หนังสือปกติ หนังสือเวียน</li> <li>เลขภายนอกหน่วยงาน อัตโนมัติ ( เลขส่งล่าสุดในระบบ : 9 )</li> <li>เลขภายในหน่วยงาน อัตโนมัติ ( เลขส่งล่าสุดในระบบ : 9 )</li> </ul> | Ę                      | มือ เที่ยวกับเรา   |                          |
| เอกสารส่ง ปี 2569 จำนวน                                        | ลงวันที่                                           | <ul> <li>ทำหนดเลขหนังสือส่งด้วยตนเอง</li> <li>กรอกเฉพาะตัวเลข</li> <li>ข้อความ</li> </ul>                                                                                                    | h                      | aš                 | Search<br>ถ้างหนังสือส่ง |
| No. ความเร็ว เลขหนังสี<br>No News. Unable to find any news for | เรื่อง<br>รายละเอียด                               | <b>ทดสอบ</b><br>(*ชื่อเรื่อง สามารถเปลี่ยนแปลงได้ก่อนทดปุ่มส่งหนังสือ)                                                                                                    |                        | user ສດານະ         | อ่าน<br>แล้ว เอกสาร      |
| © 2022 Copyright a                                             | เมื่อกรอกร<br><sub>User : กำแพงเพ</sub> ิกดเมนู "อ | รายละเอียดครบแล้ว<br>ออกเลข"                                                                                                    | [ F<br>เอกเลข<br>Close | egister ] 0.0514s. |                          |

2.1.4 หน้าต่างสำหรับกรอกข้อมูลจะหายไปและตารางทะเบียนจะปรากฏแสดงข้อมูลหนังสือราชการที่ได้ออกเลข ทะเบียนเรียบร้อยแล้ว แต่ยังไม่ได้ดำเนินการจัดส่งอยู่ในลำดับที่ 1 ตามภาพ

|      |                                  | ٨                                                      | สำนักงานเขตพื้นที่การศึกษามัธย<br>สำนักงานคณะกรรมการการศึกษาขั้นพื้นฐาน กระ                                            | <b>มศึกษากำแพง</b><br>ทรวงศึกษาธิการ | แพชร         |            |                                  |
|------|----------------------------------|--------------------------------------------------------|----------------------------------------------------------------------------------------------------|--------------------------------------|--------------|------------|----------------------------------|
|      |                                  |                                                        | ระบบจัดการสำนักงานอิเล็กทรอนิกส์ (E-Office) ส                                                                          | พม.กำแพงเพชร                         |              |            |                                  |
|      | หน้าหง<br>keyt<br>sessi<br>sessi | เลขหนังสือที่ออเ<br>จะอยู่ด้านบนขอ                     | าแล้วแต่รอการจัดส่ง<br>ตารางเสมอ                                                                                       | กลเทคโนโลยีสารสนเทคและการสื่อสาร     | เที่ยวกับเรา | ออกจากระบบ |                                  |
| เอกส | สารส่งแล้ว                       | ปี 2565 จำนวน <b>231</b>                               |                                                                                                    |                                      | Search       |            | Search                           |
|      |                                  |                                                        | 2 3 Next Last                                                                                                    |                                      |              |            | สร้างหนังสือส่ง                  |
| No   | ດວາເຫຣັ້ວ                        | เลขหนังสือ                                             | , tên                                                                                                    |                                      | ารียมา       | 3010       | ລ່າມແລ້ວ ເວດສາຣ                  |
| 1    | ດ່ວນມາກ                          | <b>ศร 04294/1297</b><br>ณ วันที่ <b>21 เม.ย. 2565</b>  | แจ้งการคัดเลือกคัดเลือกผู้เข้าร่วมโครงการพัฒนาทักษะการเขียนโปรแกรมคอมพิวเตอร์<br>สร้าง : 21 เมษายน 2565, 09:29 ส่ง : - |                                      | หน่วยรับ     | รอส่ง      | -/-<br>(%)                       |
| 2    | ปกติ                             | <b>ศธ 04294/ว1296</b><br>ณ วันที่ <b>11 เม.ย. 2565</b> | ี ขอความอนุเคราะห์ ข้อมูล ข้อคิดเห็น<br>สร้าง : 11 เมษายน 2565, 00:00 ส่ง : 11 เมษายน 2565, 00:00                      |                                      | หน่วยรับ     | ส่งแล้ว    | 32/32 <b>หนังลือ</b><br>(100.0%) |
| 3    | ปกติ                             | <b>ศธ 04294/ว1295</b><br>ณ วันที่ <b>11 เม.ย. 2565</b> | การประชาสัมพันธ์เพื่อเชิญชวนให้ประชาชนเข้ารับวัคชีน19<br>สร้าง : 11 เมษายน 2565, 00:00 ส่ง : 11 เมษายน 2565, 00:00     |                                      | หน่วยรับ     | ส่งแล้ว    | 32/32 (100.0%)                   |

#### 2.2 ขั้นตอนการลงทะเบียนเลขหนังสือรับ

- 2.2.1 การรับหนังสือหน่วยงานภายในสังกัดสำนักงานเขตพื้นที่การศึกษามัธยมศึกษากำแพงเพชร
  - 2.2.1.1 กดเลือกเมนู "**หนังสือรับ**"

|                                                    | สำนักงานเขตพื้นที่การศึกษามัธยมศึกษากำแพงเพชร<br>สำนักงานคณะกรรมการการศึกษาชั้นพื้นฐาน กระทรวงศึกษาธิการ               |
|----------------------------------------------------|----------------------------------------------------------------------------------------------------|
|                                                    | ระบบจัดการสำนักงานอิเล็กทรอนิกส์ (E-Office) สพม.กำแพงเพชร                                                              |
| หน้าหลัก เลือกปีดำเนินการ<br>ปีดำเนินการ 2565      | หนังสือส่ง หนังสือรับ ส่งเรื่องภายใน กลุ่มส่งเสริมการศึกษาทางไกลเทคโนโลย์สารสนเทศและการสื่อสาร เที่ยวกับเรา ออกจาทระบบ |
| year choose<br>2564 (đan<br>2565 (đan<br>2569 (đan | กด ที่เมนู "หนังสือรับ"                                                                                                |

2.2.1.2 ระบบจะแสดงตารางข้อมูลทะเบียนหนังสือรับทั้งหมดของปี พ.ศ. 2565 โดยเรียงลำดับจากเลข หนังสือมากที่สุดไปจนถึงเลขหนังสือที่น้อยที่สุดดังภาพด้านล่าง

|      |               |                                                     | สำนักงานเขตพื้นที่การศึ<br><sub>สำนักงานคณะกรรมการการศึก</sub>                                                            | <b>โกษามัธ</b><br>เษาขั้นพื้นฐาน | <b>เยมศึกษากำแพง</b><br>กระทรวงศึกษาธิการ | เพชร                                                  |              |                 |                                       |
|------|---------------|-----------------------------------------------------|----------------------------------------------------------------------------------------------------|----------------------------------|-------------------------------------------|-------------------------------------------------------|--------------|-----------------|---------------------------------------|
|      |               |                                                     | <u>, , , , , , , , , , , , , , , , , , , </u>                                                                             | f (E-Office)                     | ) สพม.ทำแพงเพชร                           |                                                       |              |                 |                                       |
|      | หน้าหลัก      | (ตวอยาง<br>ลงทะเบีย                                 | ) รายการหนงลอทยงเมเด<br>นรับจะอยู่ลำดับแรกของ                                                                             | ອงກາຍໃน                          | กลุ่มอ่านวยการ <b>เกี่ยวก</b> ั           | บเรา ออก                                              | จากระบบ      |                 |                                       |
| เอกส | สารรับเข้า (ห | หนังสือร้                                           | 1                                                                                                    |                                  | กดที่เมนูสีแดง "รับ                       | มหนังสือ"                                             | เพื่อส       | ลงทะเ           | เบียน                                 |
| No.  | คວາມເຈົ້ວ     | เลขหนังสือ                                          |                                                                                                    | เรื่อง                           |                                           | ผู้ส่ง                                                | เรียน        | อ่านและ         | กดรับ<br>เอกสาร                       |
| 1    | ด่วนที่สุด    | <b>ศธ 04294/39</b><br>ณ วันที่ <b>23 เม.ย. 2565</b> | แจ้งการคัดเลือก <sub>ใช</sub> เข้าร่วมโครงการพัฒนาทักษะการเขียนโปร<br>สร้าง : 21 เมษายน 2565, 10:28 ส่ง : 21 เมษายน 2565, | <b>แกรมคอมพิวเตอร์</b><br>10:30  |                                           | สำนักงานเขตพื้นที่<br>การศึกษามัธยมศึกษา<br>กำแพงเพชร | หน่วย<br>รับ | 0/1<br>(0.0%)   | รับหนังสือ<br>565122                  |
| 2    | ด่วนที่สุด    | ศร 04294/38<br>ณ วันที่ 23 เม.ย. 2565               | <b>แจ้งการคัดเลือกผู้เข้าร่วมโครงการพัฒนาทักษะการเขียนไป</b><br>สร้าง : 21 เมษายน 2565, 10:15 ส่ง : 21 เมษายน 2565,       | <b>แกรมคอมพิวเตอร์</b><br>10:16  |                                           | สำนักงานเขตพื้นที่<br>การศึกษามัธยมศึกษา<br>กำแพงเพชร | หน่วย<br>รับ | 1/1<br>(100.0%) | หนังสือ<br>ส่งมาด้วย 1<br>ส่งมาด้วย 2 |
| 3    | ด่วนที่สุด    | ศร 04294/37<br>ณ วันที่ 23 เม.ย. 2565               | แจ้งการคัดเลือกผู้เข้าร่วมโครงการพัฒนาทักษะการเขียนโปร<br>สร้าง : 21 เมษายน 2565, 10:14 ส่ง : 21 เมษายน 2565,             | <b>แเกรมคอมพิวเต</b><br>10:15    |                                           | สำนักงานเขตพื้นที่<br>การศึกษามัธยมศึกษา<br>กำแพงเพชร | หน่วย<br>รับ | 1/1<br>(100.0%) |                                       |

(ตัวอย่าง) รายการหนังสือที่ได้ลงทะเบียนรับแล้ว จะอยู่ลำดับต่อจากหนังสือที่ยังไม่ได้ลงทะเบียนรับ ของตารางเสมอ

- 2.2.1.3 กดเลือกเมนูสีแดง "รับหนังสือ" เพื่อลงทะเบียนรับหนังสือราชการ
- 2.2.1.4 จากนั้นจะปรากฏหน้าต่างสำหรับให้เลือกระหว่างลงทะเบียนเลขรับเอกสารแบบกำหนดเอง หรือ ลงทะเบียนเลขรับเอกสารแบบอัตโนมัติ ให้ดำเนินการเลือก
- 2.2.1.5 จากนั้นเอกสารจะได้รับการลงทะเบียน และจะปรากฎเมนูรายการเอกสารที่ส่งมาขึ้นในตาราง ทะเบียนรับตามรูปภาพด้านล่าง ทั้งนี้ผู้ใช้งานสามารถกดเพื่อดูเอกสารที่ได้รับและสั่งพิมพ์เอกสาร เพื่อดำเนินการในส่วนที่เกี่ยวข้องต่อไปได้

|                 |                                                             | 💩 ສໍ                                                       | ้ <b>านักงานเข</b><br><sub>สำนักงา</sub>                          | <b>เตพื้นที่กา</b><br>านคณะกรรมการก          | <b>ารศึกษามัธ</b><br>การศึกษาขั้นพื้นฐาน ก               | <b>ยมศึกษากำแพ</b><br>กระทรวงศึกษาธิการ | งเพชร                                                            |                       |                             |                                               |
|-----------------|-------------------------------------------------------------|------------------------------------------------------------|-------------------------------------------------------------------|----------------------------------------------|----------------------------------------------------------|-----------------------------------------|------------------------------------------------------------------|-----------------------|-----------------------------|-----------------------------------------------|
|                 |                                                             |                                                            | ระบบจัดการสำนั                                                    | <sup>ุ</sup> ้เกงานอิเล็กทร                  | อนิกส์ (E-Office)                                        | สพม.กำแพงเพชร                           |                                                                  |                       |                             |                                               |
|                 | หน้าหลัก                                                    | เลือกปีดำเนินการ                                           | หนังสือส่ง                                                        | หนังสือรับ                                   | ส่งเรื่องภายใน                                           | กลุ่มอำนวยการ <b>เที</b> ่ย             | วกับเรา ออก                                                      | จากระบบ               |                             |                                               |
|                 | ดำเนินเ                                                     | าารรับเอกสารเสร็จสั้น ID : 33                              |                                                                   |                                              |                                                          |                                         |                                                                  |                       |                             |                                               |
| เอกล            | เอกสารรับเข้า (หนังสือรับ) ปี 2569 จำนวน <b>7</b> ฉบับ<br>1 |                                                            |                                                                   |                                              |                                                          |                                         |                                                                  |                       |                             |                                               |
|                 |                                                             |                                                            |                                                                   |                                              | _                                                        |                                         |                                                                  |                       |                             | กดรับ                                         |
| <b>No.</b><br>1 | ความเร็ว<br>ด่วนที่สุด                                      | <b>เลขหนังสือ</b><br>ศร 04294/38<br>ณ วันที่ 23 เม.ย. 2565 | <b>แจ้งการคัดเลือกผู้เข้าร่วมไค</b><br>สร้าง : 21 เมษายน 2565, 10 | กรงการพัฒนาทักษะการเ<br>0:15 ส่ง : 21 เมษายน | <b>เรือง<br/>ขียนไปรแกรมคอมพิวเตอร์</b><br>1 2565, 10:16 |                                         | ผู้สิ่ง<br>ลำนักงานเขตพื้นที่การ<br>ศึกษามัธยมศึกษา<br>กำแพงเพชร | เรียน<br>หน่วย<br>รับ | อ่านแล้ว<br>1/1<br>(100.0%) | กสาร<br>หนังสือ<br>ส่งมาด้วย 1<br>ส่งมาด้วย 2 |

### กดที่เมนู "หน่วยรับ" เพื่อดูเลขหนังสือรับที่นี่

2.2.1.6 จากนั้นกดที่เมนู "หน่วยรับ" เพื่อดูเลขหนังสือรับ โดยเมื่อกดจะปรากฎหน้าต่างแสดงวัน เวลาที่ รับหนังสือ และเลขรับหนังสือ

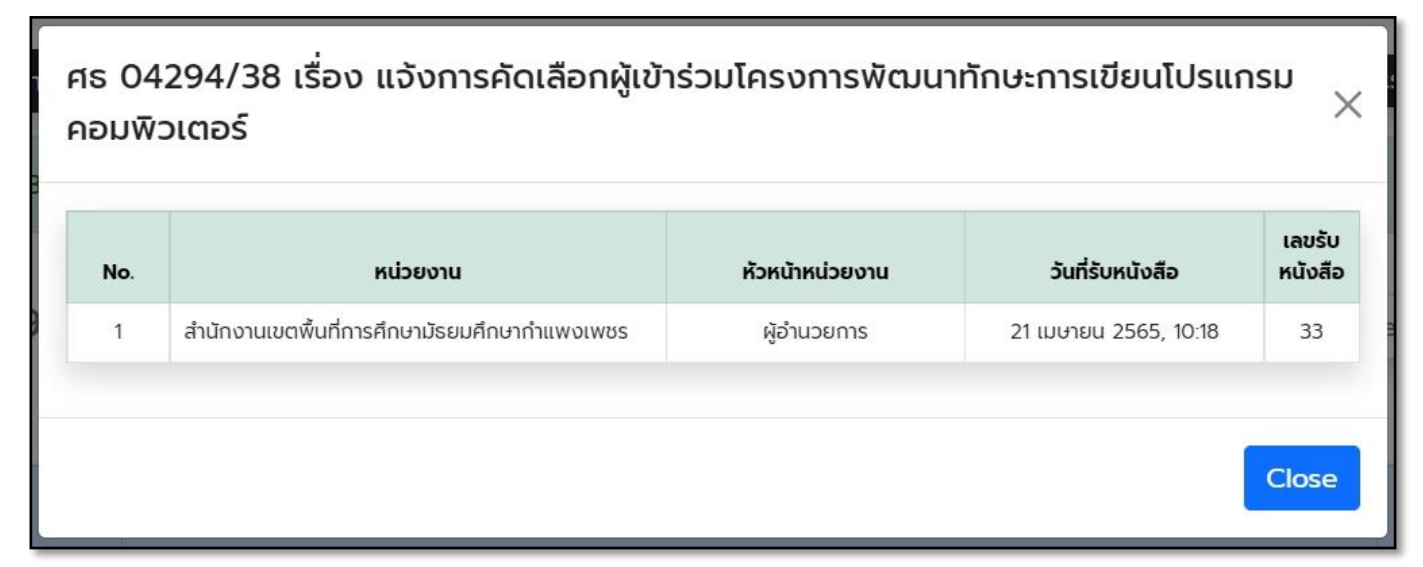

# 2.2.2 การรับหนังสือหน่วยงานภายนอกสังกัดสำนักงานเขตพื้นที่การศึกษามัธยมศึกษากำแพงเพชร2.2.2.1 กดเลือกเมนู "หนังสือรับ"

| <b>สำนักงานเขตพื้นที่การศึกษามัธยมศึกษากำแพงเพชร</b><br>สำนักงานคณะกรรมการการศึกษาขั้นพื้นฐาน กระทรวงศึกษาธิการ                   |                                                                                   |  |  |  |  |  |  |
|----------------------------------------------------------------------------------------------------|-----------------------------------------------------------------------------------|--|--|--|--|--|--|
| ระบบจัดการสำนักงานอิเล็กทรอนิกส์ (E-Office) สพม.กำแพงเพชร                                                                         |                                                                                   |  |  |  |  |  |  |
| หบ้าหลัก         เลือกปีดำเนินการ         หนังสือส่ง         หนังสือรับ         ส่งเรื่องภายใน           ปีดำเนินการ         2565 | กลุ่มส่งเสริมการศึกษาทางไกลเทคโนโลย์สารสนเทคและการสื่อสาร เที่ยวกับเรา ออกจากระบบ |  |  |  |  |  |  |

2.2.2.2 ระบบจะแสดงตารางข้อมูลทะเบียนหนังสือรับทั้งหมดของปี พ.ศ. 2565 โดยเรียงลำดับจากเลข หนังสือมากที่สุดไปจนถึงเลขหนังสือที่น้อยที่สุดดังภาพด้านล่าง

|      |              |                                                        | สำนักงานเขตพื้นที่การศึกษามัธยมศึกษากํ<br>สำนักงานคณะกรรมการการศึกษาขั้นพื้นฐาน กระทรวงศึกษาธิการ                                      | ำแพงเพชร                                                                                                    |              |                  |                          |
|------|--------------|--------------------------------------------------------|----------------------------------------------------------------------------------------------------|----------------------------------------------------------------------------------------------------|--------------|------------------|--------------------------|
|      |              |                                                        | ระบบจัดการสำนักงานอิเล็กทรอนิกส์ (E-Office) สพม.กำแพงเพช                                                                               | ชร                                                                                                    |              |                  |                          |
|      | หน้าหล่      | กิท เลือกปีดำเนินการ                                   | <sub>กบังสอสง</sub> <sub>หนังสอรบ</sub> กดที่นี่ เพื่อลงทะเบียนรับหนังสือที่ม                                                          | าจากภายนอก                                                                                                    | ออกจาก       | ะบบ              |                          |
| เอกส | สารรับเข้า ( | หนังสือรับ) ปี 2565 จำ                                 | າนวน <b>318</b> ฉบับ                                                                                                    | rch                                                                                                    |              |                  | Search                   |
|      |              | 1 2 3 N                                                | ext Last                                                                                                    | สร้างหนังสือ                                                                                                    | วรับ ที่มา   | จากหน่วยง        | านภายนอก                 |
| No.  | ความเร็ว     | เลขหนังสือ                                             | เรื่อง                                                                                                    | ผู้ส่ง                                                                                                    | เรียน        | อ่านแล้ว         | กดรับ<br>เอกสาร          |
| 1    | ปกติ         | <b>คธ 04294/ว1297</b><br>ณ วันที่ <b>22 เม.ย. 2565</b> | ให้สำรวจ ตรวจตรา และตรวจสอบความมั่นคงแข็งแรงของปัาย ชุ้ม และภาพบุคคลสำคัญ<br>สร้าง : 22 เมษายน 2565, 12:08 ส่ง : 22 เมษายน 2565, 12:09 | สำนักงานเขตพื้นที่การ<br>คึกษามัธยมศึกษา<br>ทำแพงเพชร สำนักงาน<br>เขตพื้นที่การศึกษา<br>มัยยมศึกษา<br>ภำแพงเพชร | หน่วย<br>รับ | 10/34<br>(29.4%) | รับ<br>หนังสือ<br>565201 |
| 2    | ปกติ         | <b>คร 04151/1113</b><br>ณ วันที่ <b>20 เม.ย. 2565</b>  | ประชาสัมพินธ็วดหมายข่าว สพป.สมุทรสงคราม ประจำเดือนมีนาคม <b>2565</b><br>สร้าง : 21 เมษายน 2565, 17.56 ส่ง : 22 เมษายน 2565, 10.25      | สำนักงานเขตพื้นที่การ<br>คึกษามัธยมศึกษา<br>กำแพงเพชร สำนักงาน                                                  | หน่วย<br>รับ | 1/1<br>(100.0%)  | หนังสือ                  |

2.2.2.3 กดที่เมนู "สร้างหนังสือรับที่มาจากหน่วยงานภายนอก"

| 2.2.2.4 | จะปรากฎหน้าต่างให้ลงทะเเ | 1 <sub>ี่</sub> ยนรับหนังสือ | กรอกข้อมูลให้ครเ | มถ้วนและกดเมนู | "ออกเลข" | າະບບ |
|---------|--------------------------|------------------------------|------------------|----------------|----------|------|
|         | จะออกเลขรับมา            |                              |                  |                |          |      |

| ชื่อหน่วยงาน | ภาษาไทย                                                 |        |
|--------------|---------------------------------------------------------|--------|
| ชั้นความเร็ว | <ul> <li>ปกติ ( dou ) ด่วนมาก ( doundard)</li> </ul>    |        |
| ประเภท       | 💿 หนังสือปกติ i หนังสือเวียน                            |        |
| เลขหนังสือ   | • เลขหนังสือที่รับเข้าระบบ                              |        |
|              | รวมชื่อย่อด้วย เช่น ยธ 0408/ว555                        |        |
| ลงวันที่     |                                                         |        |
| เรื่อง       |                                                         |        |
|              | ้(*ชื่อเรื่อง สามารถเปลี่ยนแปลงได้ก่อนกดปุ่มส่งหนังสือ) |        |
| รายละเอียด   |                                                         |        |
|              | (*ชื่อเรื่อง สามารถเปลี่ยนแปลงได้ก่อนกดปุ่มส่งหนังสือ)  |        |
|              |                                                         | ວວດເວຍ |

2.2.2.5 จากนั้นกดที่เมนู "หน่วยรับ" ในตารางเพื่อดูเลขหนังสือรับ โดยเมื่อกดจะปรากฎหน้าต่างแสดงวัน เวลาที่รับหนังสือ และเลขรับหนังสือ

|      |                                                                                                    | ة 💩                               | <b>รำนักงานเขตพื้นที่การศึกษามัธยมศึกษา</b><br>สำนักงานคณะกรรมการการศึกษาขั้นพื้นฐาน กระทรวงศึกษาธิกา                                  | กำแพงเพชร                                                          |                    |                        |
|------|----------------------------------------------------------------------------------------------------|-----------------------------------|----------------------------------------------------------------------------------------------------|--------------------------------------------------------------------|--------------------|------------------------|
|      |                                                                                                    |                                   | ระบบจัดการสำนักงานอิเล็กทรอนิกส์ (E-Office) สพม.กำแพงเง                                                                                | NVS                                                                |                    |                        |
|      | หน้าหลัก                                                                                                    | า เลือกปีดำเนินการ <mark>ห</mark> | วังสือส่ง <mark>หนังสือรับ ส่งเรื่องภายใน</mark> กลุ่มส่งเลริมการศึกษาทางไกลเทคโนโลยีสารสนเท                                           | เคและการสื่อสาร เกี่ยวกับเรา ออกจา                                 | เกระบบ             |                        |
|      | คุณไม่มี                                                                                                    | iสิทธิรับเอกสารนี้                |                                                                                                    |                                                                    |                    |                        |
| เอกล | สารรับเข้า (ห                                                                                                    | หนังสือรับ) ปี 2565 จำเ           | นวน <b>318</b> ฉบับ                                                                                                    | Search                                                             |                    | Search                 |
|      |                                                                                                    | 1 2 3 Ne                          | xt Last                                                                                                    | สร้างหนังสือรับ ที่ม                                               | ภจากหน่วยงา        | นภายนอก                |
| No.  | ຄວາມເຣັ່ວ                                                                                                    | เลขหนังสือ                        | เรื่อง                                                                                                    | ผู้ส่ง เรีย                                                        | น อ่านแล้ว         | กดรับ<br>เอกสาร        |
| 1    | ปกติ คร 04294/ว1297 ให้สำรวจ ตรวจตรา และตรวจสอบความนั้นคงแข็งแรงของป้าย ชุ้น และภาพบุศ<br>ณ วันที่ 22 เม.ย. 2565 สร้าง : 22 เมษายน 2565, 12:08 ส่ง : 22 เมษายน 2565, 12:09 |                                   | ให้สำรวจ ตรวจตรา และตรวจสอบความมั่นคงแข็งแรงของป้าย ชุ้ม และภาพบุคคลสำคัญ<br>สร้าง : 22 เมษายน 2565, 12:08 ส่ง : 22 เมษายน 2565, 12:09 | สำนักงานเขตพื้นที่การ<br>ศึกษามัธยมศึกษา<br>กำแพงเพชธ สำนักงาน<br> | e 15/34<br>(44.1%) | หนังสือ<br>ส่งมาด้วย 1 |
| -    |                                                                                                    | กดที่                             | เมนู "หน่วยรับ" เพื่อดูเลขหนังสือรับที่นี่                                                                                             | มัธยมศึกษากำแพงเพชร                                                |                    |                        |

2.2.2.6 จากนั้นจะปรากฎหน้าต่างแสดงข้อมูลเลขรับหนังสือให้เลือกดูเลขรับของหน่วยงานตนเองเท่านั้น

| <b>No</b> . | หน่วยงาน                                      |                          |                       |                   |
|-------------|-----------------------------------------------|--------------------------|-----------------------|-------------------|
| 1           |                                               | ห้วหน้าหน่วยงาน          | วันที่รับหนังสือ      | เลขรับ<br>หนังสือ |
|             | หน่วยงานอื่น                                  | หัวหน้าหน่วยงานอื่น      | 22 เมษายน 2565, 12:09 |                   |
| 2           | สำนักงานเขตพื้นที่การศึกษามัธยมศึกษากำแพงเพชร | ผู้อำนวยการ              | 22 เมษายน 2565, 14:25 | 3739              |
| 3 :         | ระหานวิทยา กดที่เมน "หน่วยรับ                 | " เพื่อดเลขหนังสือรับที่ | -<br>2                |                   |
| 4           | ทุ่งทรายวิทยา                                 | ู<br>พูอานวยทารเรงเรยน   |                       |                   |
| 5           | ปางศิลาทองศึกษา                               | ผู้อำนวยการโรงเรียน      | 22 เมษายน 2565, 13:43 | 2                 |
| 6 1         | คลองลานพัฒนาจินดาศักดิ์                       | ผู้อำนวยการโรงเรียน      |                       |                   |
| 7           | สักงามวิทยา                                   | ผู้อำนวยการโรงเรียน      | -                     |                   |
| 8 1         | คลองลานวิทยา                                  | ผู้อำนวยการโรงเรียน      | 22 เมษายน 2565, 12:14 | 2                 |
| 9           | สลกบาตรวิทยา                                  | ผู้อำนวยการโรงเรียน      | -                     |                   |
| 10          | ปางมะค่าวิทยาคม                               | ผู้อำนวยการโรงเรียน      | -                     |                   |

Close

ศธ 04294/38 เรื่อง แจ้งการคัดเลือกผู้เข้าร่วมโครงการพัฒนาทักษะการเขียนโปรแกรม คอมพิวเตอร์

| No. | หน่วยงาน                                      | ห้วหน้าหน่วยงาน | วันที่รับหนังสือ         | เลขรับ<br>หนังสือ |
|-----|-----------------------------------------------|-----------------|--------------------------|-------------------|
| 1   | สำนักงานเขตพื้นที่การศึกษาบัธยนศึกษากำแพงเพชร | ຜັລຳມາຍດາຮ      | 21 1111-15111 2565 10:18 | 33                |

# ส่วนที่ 3 ขั้นตอนการส่งหนังสือราชการ

3.1 ผู้ใช้งานกดเลือกเมนูสีแดงชื่อว่า "รอส่ง" ในช่องตารางแถบสีเทาของตารางข้อมูลทะเบียนหนังสือส่ง

|     |                           | ۵                                                                 | สำนักงานเขตพื้นที่การศึ<br>สำนักงานคณะกรรมการการศึก                                                           | <b>้กษามัธยมศึกษากำแพ</b><br>เษาชั้นพื้นฐาน กระทรวงศึกษาธิการ | งเพชร        |           |                   |           |
|-----|---------------------------|-------------------------------------------------------------------|----------------------------------------------------------------------------------------------------|---------------------------------------------------------------|--------------|-----------|-------------------|-----------|
|     |                           |                                                                   | ระบบจัดการสำนักงานอิเล็กทรอนิกล                                                                               | ส์ (E-Office) สพม.กำแพงเพชร                                   |              |           |                   |           |
|     | หน้าหลั                   | ัก เลือกปีดำเนินการ                                               | หนังสือส่ง หนังสือรับ ส่งเรื่องภายใน                                                                          | กลุ่มส่งเสริมการศึกษาทางไกลเทคโนโลยีสารสนเทคและการสื่อสา:     | เที่ยวกับเรา | ออกจากระบ | U.                |           |
|     | keybo<br>sessio<br>sessio | ook_auto = 1297<br>n id department = 74<br>n id department 2 = 71 |                                                                                                    |                                                               |              |           |                   |           |
| เอก | สารส่งแล้ว                | ปี 2565 จำนวน <b>231</b>                                          | ລບັບ                                                                                                    |                                                               | Search       |           |                   | Search    |
|     |                           |                                                                   | 1 2 3 Next Last                                                                                               |                                                               |              |           | สร้างหน้          | เิงสือส่ง |
| No. | ความเร็ว                  | เลขหนังสือ                                                        | នើ                                                                                                    | 00                                                            | เรียน        | สถานะ     | อ่านแล้ว          | เอกสาร    |
| 1   | ด่วนมาก                   | ศร 04294/1297<br>ณ วันที่ 21 เม.ย. 2565                           | <b>แจ้งการคัดเลือกคัดเลือกผู้เข้าร่วมโครงการพัฒนาทักษะการเข</b><br>สร้าง : 21 เมษายน 2565, 09:29 ส่ง : -      | วียนโปรแกรมคอมพิวเตอร์                                        | หน่วยรับ     | รอส่ง     | -/-<br>(%)        |           |
| 2   | ปกติ                      | <b>ศร 04294/ว1296</b><br>ณ วันที่ <b>11 เม.ย. 2565</b>            | <b>ขอความอนุเคราะห์ ข้อมูล ข้อคิดเห็น</b><br>สร้าง : 11 เมษายน 2565, 00:00 ส่ง : 11 เมษายน 2565, (            | 00:00                                                         | หน่วยรับ     | ส่งแล้ว   | 32/32<br>(100.0%) | หนังสือ   |
| 3   | ปกติ                      | <b>คธ 04294/ว1295</b><br>ณ วันที่ <b>11 เม.ย. 2565</b>            | การประชาสัมพันธ์เพื่อเชิญชวนให้ประชาชนเข้ารับวัคซึ่น19<br>สร้าง : 11 เมษายน 2565, 00:00 ส่ง : 11 เมษายน 2565, | 00:00                                                         | หน่วยรับ     | ส่งแล้ว   | 32/32<br>(100.0%) | หนังสือ   |

3.2 จากนั้นจะปรากฎหน้าต่างให้กรอกข้อมูลหนังสือที่ต้องการส่งโดยให้ผู้ใช้งานกรอกข้อมูลให้ครบและสัมพันธ์กับ ข้อมูลที่กรอกในตอนออกเลขหนังสือ หากมีเอกสารแนบให้กดแนบไฟล์เอกสารทีละไฟล์ โดยระบบสามารถ upload ได้ทั้งหมดจำนวน 8 ไฟล์

| ยืนยันการส่                     | ่งหนังสือ                                                   |                                                                                                    |                                                                                                    |                                                                                                    |                                                                          | ×                                    |
|---------------------------------|-------------------------------------------------------------|----------------------------------------------------------------------------------------------------|----------------------------------------------------------------------------------------------------|----------------------------------------------------------------------------------------------------|--------------------------------------------------------------------------|--------------------------------------|
| การออเ                          | ชั้นความเร็ว<br>ประเภท<br>กเลขหนังสือ<br>ลงวันที่<br>เรื่อง | <ul> <li>ปกติ ด่วน</li> <li>หนังสือปกติ หน่</li> <li>เลขภายนอกหน่วยงาน อัด</li> <li>2022-04-21</li> <li>แจ้งการคัดเลือกคัดเลือก</li> <li>*ชื่อเรื่อง สามารถเปลี่ยนแปลง</li> </ul> | ) ด่วนมาก ด่วน<br>เงสือเวียน ประเภ<br>เโนมัติ ศธ 04294/1<br>ลงวันที่ ส่<br>ผู้เข้าร่วมโครงการพัฒ<br>งได้ก่อนกดปุ่มส่งหนังสือ | เที่สุด ขั้นความเร็ว สามารถเ<br>าท สามารถเปลี่ยนแปลงได้ก่อนกดปุ่<br>1297 * เลขหนังสือ ไม่สามารถแก้ใข<br>สามารถเปลี่ยนแปลงได้ก่อนกดปุ่มล่า<br>มนาทักษะการเขียนโปรแกรมคอม | ปลียนแปลงได้ก่อนกดปุ่มส่งหนังสือ<br>มส่งหนังสือ<br>งหนังสือ<br>Jฬิวเตอร์ | ≏<br>ลี่ยนแปลง                       |
| Choose File<br>หนังสือราชการ    | No file cho:<br>* บังคับแนบ                                 | sen                                                                                                    | Choose File<br>เอกสารแบบ 1 /                                                                                                 | No file chosen<br>สิ่งที่ส่งมาด้วย 1                                                                                                    | Choose File<br>เอกสารแนบ 2 /                                             | No file chosen<br>สิ่งที่ส่งมาด้วย 2 |
| Choose File<br>เอกสารแบบ 3 /    | No file chos<br>สิ่งที่ส่งมาด้วย                            | sen<br>J 3                                                                                                    | Choose File<br>เอกสารแนบ 4 /                                                                                                 | No file chosen<br>( สิ่งที่ส่งมาด้วย 4                                                                                                    | Choose File<br>เอกสารแนบ 5 /                                             | No file chosen<br>สิ่งที่ส่งมาด้วย 5 |
| Choose File<br>เอกสารแนบ 6 /    | No file chos<br>สิ่งที่ส่งมาด้วย                            | sen<br>9 6                                                                                                    | Choose File<br>เอกสารแนบ 7 /                                                                                                 | No file chosen<br>/ สิ่งที่ส่งมาด้วย 7                                                                                                    | Upload ข้อเ                                                              | <sub>уа</sub>                        |
| เลือกหน่วยงานรั<br>เลือกทั้งหมด | ับหนังสือ<br>เคลียทั้งหมด                                   | สหวิทยาเขตซากังราว                                                                                                    | สหวิทยาเขตพรานล                                                                                                    | านไทร สหวิทยาเขตแสนตอ                                                                                                    | สหวิทยาเขตเมืองสองคลอง                                                   | Close                                |

3.3 จากนั้นเมื่อแนบไฟล์เสร็จให้กดที่เมนู "Upload ข้อมูล" ทันที

\*\*\*เน้นย้ำให้กดอัพโหลดข้อมูลทันทีหลังจากอัพโหลดเสร็จหากไม่กด Upload ก่อนระบบจะไม่ได้ไฟล์บันทึกเอกสาร และรายการที่ทำการจัดส่งจะเป็นรายการว่างเปล่า\*\*\*\*

| ยืนยันการส่งหนังสือ                                                                                                    |                                                                                                    |                                                                                                    |                                                                                                    |                                                                                           |                                                             | ×                                                               |
|----------------------------------------------------------------------------------------------------|----------------------------------------------------------------------------------------------------|----------------------------------------------------------------------------------------------------|----------------------------------------------------------------------------------------------------|-------------------------------------------------------------------------------------------|-------------------------------------------------------------|-----------------------------------------------------------------|
| ชั้นความเร็ว (<br>ประเภท<br>การออกเลขหนังสือ<br>ลงวันที่<br>เรื่อง<br>Choose File S9535830j<br>หนังสือราชการ * บังคับแนบ | <ul> <li>ปกติ ด่วน </li> <li>หนังสือปกติ หนัง</li> <li>หนังสือปกติ หนัง</li> <li>เลขภายนอกหน่วยงาน อัตโน</li> <li>2022-04-21</li> <li>แจ้งการคัดเลือกคัดเลือกผู้</li> <li>ชื่อเรื่อง สามารถเปลี่ยนแปลงใช</li> <li>pg</li> </ul> | ด่วนมาก ด่วนที่สุด<br>สือเวียน ประเภท สามาร<br>แม้ติ ศร 04294/1297 •<br>ลงวันที่ สามารถเป<br>มู้เข้าร่วมโครงการพัฒนาทักษ<br>ถ้ท่อนทดปุ่มส่งหนังลือ<br>Choose File S95<br>เอกสารแนบ 1 / สิ่งที่ส่ง | ชั้นความเร็ว สามารถเปล่<br>ถเปลี่ยนแปลงได้ก่อนกดปุ่มส<br>เลขหนังสือ ไม่สามารถแก้ไขได<br>ลี่ยนแปลงได้ก่อนกดปุ่มส่งห<br>ะการเขียนโปรแกรมคอมพี<br>เ35832.jpg<br>มาด้วย 1 | ร่ยนแปลงได้ก่อนกดปุ่มส่งหนังสือ<br>สังหนังสือ<br>ขัวเตอร์<br>Choose File<br>เอกสารแนบ 2 / | <mark>ร่ยนแปลง</mark><br>ร9535833.jpg<br>สิ่งที่ส่งมาด้วย 2 |                                                                 |
| Choose File No file chose<br>เอกสารแนบ 3 / สิ่งที่ส่งมาด้วย                                                              | en<br>3                                                                                                    | Choose File No fil<br>เอกสารแนบ 4 / สิ่งที่ส่ง                                                                                                    | e chosen<br>จมาด้วย 4                                                                                                    | Choose File<br>เอกสารแนบ 5 /                                                              | No file chosen<br>สิ่งที่ส่งมาด้วย 5                        |                                                                 |
| Choose File No file chose<br>เอกสารแนบ 6 / สิ่งที่ส่งมาด้วย<br>เลือกหน่วยงานรับหนังสือ                                   | en<br>6                                                                                                    | Choose File No fil<br>เอกสารแบบ 7 / สิ่งที่ส่ง                                                                                                    | e chosen<br>มมาด้วย 7                                                                                                    | Upload ข้อเ                                                                               | ya                                                          |                                                                 |
| 3.4 เมื่อกด Upload                                                                                                    | ป จะปรากฎไฟล์ท์                                                                                                    | นึ่นนม<br>ที่แนบเอกสารตาม<br>งานเขตพื้นที่ก<br>สำนักงานคณะกรรมกา                                                                                                    | รูปภาพด้านล่าง<br><b>าารศึกษามัธ</b><br>เรการศึกษาขั้นพื้นฐาน                                                                                                    | ร <b>ยมศึกษากำแพ</b><br>กระทรวงศึกษาธิการ                                                 | งเพชร                                                       |                                                                 |
|                                                                                                    | ระบบจั                                                                                                    | ดการสำนักงานอิเล็กท                                                                                                    | ารอนิกส์ (E-Office                                                                                                    | ) สพม.ทำแพงเพชร                                                                           |                                                             |                                                                 |
| หน้าหลัก เลือกปีด้<br>Uploaded book1 Suc<br>Uploaded หนังสือราชก<br>Uploaded สิ่งที่ส่งมาด้                              | านนินการ หนังสือสง<br>cessfully!<br>การ Successfully!<br>วย 2 Successfully!                                                                                                    | หนังสือรับ ส่งเรื่องภาย                                                                                                    | <mark>ภัน</mark> กลุ่มส่งเสริมการศึกษ                                                                                                    | าทางไกลเทคโนโลยีสารสนเทคและการสื่อสา<br>ไฟล์ที่ดำเนินกา                                   | s เก๋ยวกับเรา ออง<br>วอัพโหลดจะปร                           | <sub>เจากระบบ</sub><br>รากฎที่นี่                               |
| เอกสารส่งแล้ว ปี 2565 จำ                                                                                                 | uວu <b>231</b> ລບັບ<br>1                                                                                                    | 2 3 Next Last                                                                                                    |                                                                                                    |                                                                                           | Search                                                      | Search<br>งหนังสือสง                                            |
| No. ความเร็ว เลขหเ<br>1 ด่วนมาก คร 0425<br>ณ วันที่ 21                                                                   | นังสือ<br>94/1297 แจ้งการคัดเลื<br>เม.ย. 2565 สร้าง : 21 เมษ                                                                                                    | อกคัดเลือกผู้เข้าร่วมโครงการพัฒนา<br>ทยน 2565, 09:29 ส่ง : -                                                                                                    | เรื่อง<br>ทักษะการเขียนโปรแกรมคอมพิว                                                                                                    | ເດວຣ໌                                                                                     | เรียน สถานะ<br>หน่วยรับ รอส่ง                               | ອ່ານແລ້ວ ເອກສາຣ<br>-/- ແນັຈສົອ<br>(% ສ່ວນກດ້ວຍ 1<br>ສ່ວນກດ້ວຍ 2 |
|                                                                                                    |                                                                                                    | สามารถแก้ไ<br>การเปลี่ยนแ                                                                                                    | ขรายละเอียดก่<br>ปลง                                                                                                    | อนจัดส่งได้ โดยหา                                                                         | าแก้ไขแล้วให้ก                                              | าดบันทึก                                                        |

| ชนความเรว                                           | O Unãi O dou (                                         | <b>ว ด่วนมาก</b> 🔿 <mark>ด่วนที่สุด</mark> ชั้นความเร็ว สามารถเปล             | ี่ยนแปลงได้ก่อนกดปุ่มส่งหนังสือ                 |        |
|-----------------------------------------------------|--------------------------------------------------------|-------------------------------------------------------------------------------|-------------------------------------------------|--------|
| ประเภท                                              | 🔾 หนังสือปกติ 🗌 ห                                      | <b>นังสือเวียน</b> ประเภท สามารถเปลี่ยนแปลงได้ก่อนกดปุ่มส                     | ้งหนังสือ                                       |        |
| การออกเลขหนังสือ                                    | เลขภายนอกหน่วยงาน อ้                                   | ัตโนมัติ ศธ 04294/1297 * เลขหนังสือ ไม่สามารถแก้ไขได                          | ĩ                                               |        |
| ลงวันที่                                            | 2022-04-21                                             | ลงวันที่ สามารถเปลี่ยนแปลงได้ก่อนกดปุ่มส่งห                                   | วังสือ                                          |        |
| ເຮື່อง                                              | แจ้งการคัดเลือกคัดเลือ<br>*ชื่อเรื่อง สามารถเปลี่ยนแปล | กผู้เข้าร่วมโครงการพัฒนาทักษะการเขียนโปรแกรมคอมจ<br>เงได้ก่อนกดปุ่มส่งหนังสือ | วเตอร์ 🍃 บันทึกการเปลี่ยนแปลง                   |        |
| หนังสือราชการ Download D                            | el                                                     | เอกสารแนบ 1 / สิ่งที่ส่งมาด้วย 1 Download D                                   | I เอกสารแนบ 2 / สิ่งที่ส่งมาด้วย 2 Download Del |        |
| Choose File No file cho                             | osen                                                   | Choose File No file chosen                                                    | Choose File No file chosen                      |        |
| เอกสารแนบ 3 / สิ่งที่ส่งมาด้ว                       | ย 3                                                    | เอกะ 1 / สิ่งที่ส่งมาด้วย 4                                                   | เอกสารแนบ 5 / สิ่งที่ส่งมาด้วย 5                |        |
| Choose File No file cho                             | osen                                                   | Choose                                                                        | Upload viaua                                    |        |
| เอกสารแนบ 6 / สิ่งที่ส่งมาด้ว                       | ย 6                                                    | เอกสารแนบ                                                                     |                                                 |        |
| เลือกหน่วยงานรับหนังสือ<br>เสือกทั้งหมด เคลียทั้งหม | <b>ด</b> สหวิทยาเขตชากัง                               | ไฟล์ที่ดำเนินการอัพโหลดจะปร <i>า</i>                                          | กฎที่นี่ หากไม่ปรากฎแสดงว่าอัพโหลด              | าไม่สำ |
|                                                     |                                                        | 0 40 -7 -                                                                     |                                                 |        |
| 🗌 1. กำแพงเพชรพิทยาคม                               |                                                        | 🗌 12. พเกรวทยา                                                                | 23. URUJINI                                     |        |

3.5 จากนั้นเลื่อนหน้าต่างเมนูลงด้านล่างเพื่อเลือกผู้รับหนังสือ (กรณีต้องการส่งหนังสือไปยังหน่วยงานอื่น นอกเหนือจากเมนูที่มีให้กดเลือก "76. หน่วยงานอื่น textbox" และพิมพ์ชื่อหน่วยงานนั้นๆในช่องกล่องข้อความ ที่ปรากฏหลังจากเลือกเมนูดังกล่าว)

สามารถกดเลือกหน่วยงานที่ต้องการจัดส่งเป็นกลุ่มโรงเรียนหรือสหวิทยาเขตได้จากเมนูนี้ หรือเลือกรายโรงเรียน ตามเมนูด้านล่างก็ได้เช่นกัน

| Choose File No file chosen<br>เอกสารแนบ 6 / สิ่งที่ส่งมาด้วย 6                                                                                                    | .อกสารแบบ 7 / ส ช่องสำหรับกร                                                                                                    | รอกชื่อหน่วยงานที่ต้องการส่งและไม่มีรายชื่อให้เลือก                                                                                                    |
|----------------------------------------------------------------------------------------------------|----------------------------------------------------------------------------------------------------|----------------------------------------------------------------------------------------------------|
| าสอากานวองานรอกสบลอ<br>เลือกทั้งหมด เคลียทั้งหมด สหวิทยาเขตซากังราว<br>1 กำแพงแพชรพิทยาคม                                                                                                    | สหวิทยาเขตพรานลานไทร สหวิทยาเขตแลนตอ<br>12 พิโดรวิทยา                                                                                                    | สหวิทยาเขตเมืองสองคลอง<br>□ 23. ขาญวิทยา                                                                                                    |
| <ul> <li>2. วิธราคา</li> <li>3. วชิรปราการวิทยาคม</li> <li>4. เฉลิมพระเทียรติสมเด็จพระศรีนครินทร์ กำแพงเพชร</li> <li>5. นาป๋อคำวิทยาคม</li> <li>6. นครไตรตรึงษ์</li> <li>7. ทุ่งโพร์ทะเลพิทยา</li> <li>8. คณฑีพิทยาคม</li> <li>9. หนองกองพิทยาคม</li> <li>10. วังตะเคียนประชานุสรณ์</li> <li>11. พรามกระต่ายพิทยาคม</li> </ul> | <ul> <li>13. เธียบภายพาย หม่ว</li> <li>14. ลานกระบือวิทยา</li> <li>15. มัรยมพัชธกิติยากา 2 ทำแพงเพชร</li> <li>16. ราษฎร์ปรีชาวิทยาคม</li> <li>17. โทรงามพิทยาคม</li> <li>18. ปอแก้ววิทยา</li> <li>19. โกสัมพีวิทยา</li> <li>20. คลองปลุงราษฎร์รังสรรค์</li> <li>21. วังไทรวิทยาคม</li> <li>22. วังเขาเปลี่ยาคม</li> </ul> | <ul> <li>24. เห็งเพิ่มได้ได้</li> <li>25. ปางมะค่าวิทยาคม</li> <li>26. สลุกบาตรวิทยา</li> <li>27. คลองลานวิทยา</li> <li>28. สักงามวิทยา</li> <li>29. คลองลานพัฒนาจินดาศักดิ์</li> <li>30. ปางศิลากองศึกษา</li> <li>31. ทุ่งกรายวิทยา</li> <li>32. ระหานวิทยา</li> <li>74. สำนักงามแตรพื้นที่การศึกษามัธยนต์ ด้านพงมพรร</li> </ul> |
|                                                                                                    | ส่งหนังสือ                                                                                                    |                                                                                                    |

- 3.6 <u>\*\*\*เน้นย้ำ ผู้ใช้งานระบบต้องห้ามดำเนินการเลือกหน่วยงานที่จะจัดส่งเป็นหน่วยงานของตนเอง โดยจะต้อง</u> ตรวจเช็คว่ามีการกดเลือกส่งหน่วยงานของตนเองด้วยหรือไม่ทุกครั้ง ก่อนกดจัดส่ง\*\*\*
- 3.7 เมื่อตรวจเช็คเสร็จสิ้นแล้ว กดที่เมนู "ส่งหนังสือ" เพื่อจัดส่งหนังสือไปยังผู้รับ หากมีการจัดส่งที่สำเร็จหน้าต่าง จะหายไป และสถานะจะถูกเปลี่ยนเป็น "ส่งแล้ว"ซึ่งผู้ใช้งานสามารถตรวจเช็คความถูกต้องในการจัดส่งได้โดยกดที่ เมนูสีน้ำเงิน "หน่วยรับ" และเมนูสีเขียว "หนังสือ", "สิ่งที่ส่งมาด้วย 1", สิ่งที่ส่งมาด้วย 2", ....., "สิ่งที่ส่งมา ด้วย 7" ตามลำดับ

|      | สำนักงานเขตพื้นที่การศึกษามัธยมศึกษากำแพงเพชร<br>สำนักงานคณะกรรมการการศึกษาขั้นพื้นฐาน กระทรวงศึกษาธิการ |                                                     |                                                                          |                                                |                                          |                 |              |            |                 |                                       |
|------|----------------------------------------------------------------------------------------------------|-----------------------------------------------------|--------------------------------------------------------------------------|------------------------------------------------|------------------------------------------|-----------------|--------------|------------|-----------------|---------------------------------------|
|      |                                                                                                    |                                                     | ระบบจัดการสำนัก                                                          | งานอิเล็กทระ                                   | งนิกส์ (E-Office) ส                      | ุ์ฬพม.กำแพงเพชร |              |            |                 |                                       |
|      | หน้าหล่                                                                                                  | รัก เลือกปีดำเนินการ                                | หนังสือสง                                                                | หนังสือรับ                                     | ส่งเรื่องภายใน                           | กลุ่มอำนวยการ   | เกี่ยวกับเรา | ออกจากระบบ |                 |                                       |
| เอกส | การส่งแล้ว                                                                                               | ປີ 2569 ຈຳນວນ <b>10</b> ລ                           | ນັບ                                                                      |                                                |                                          |                 | Search       |            | สร้าง           | Search<br>หนังสือส่ง                  |
| No.  | ความเร็ว                                                                                                 | เลขหนังสือ                                          |                                                                          |                                                | เรื่อง                                   |                 | เรียน        | สถานะ      | อ่านแล้ว        | เอกสาร                                |
| 1    | ด่วนที่สุด                                                                                               | <b>ศธ 04294/39</b><br>ณ วันที่ <b>23 เม.ย. 2565</b> | <b>แจ้งการคัดเลือกผู้เข้าร่วมโครงกา</b><br>สร้าง : 21 เมษายน 2565, 10:28 | <b>รพัฒนาทักษะการเขีย</b><br>ส่ง : 21 เมษายน 2 | <b>นโปรแกรมคอมพิวเตอร์</b><br>565, 10:30 |                 | หน่วยรับ     | ส่งแส้ว    | 1/1<br>(100.0%) | หนังสือ<br>ส่งมาด้วย 1<br>ส่งมาด้วย 2 |

### ส่วนที่ 4 ขั้นตอนการเปลี่ยนรหัสผ่าน

มีขั้นตอนการเปลี่ยนรหัสผ่าน ดังนี้

4.1 คลิกที่ชื่อของ USER ของผู้ใช้งานเพื่อให้เข้าสู่หน้าต่างการเปลี่ยนรหัสการใช้งาน

| <b>ลำนักงานเขตพื้นที่การใ</b>                                         | <b>สึกษามัธยมศึกษากำแพงเพชร</b>                                 |
|-----------------------------------------------------------------------|-----------------------------------------------------------------|
| สำนักงานคณะกรรมการการศึ                                               | กษาขั้นพื้นฐาน กระทรวงศึกษาธิการ                                |
| ระบบจัดการสำนักงานอิเล็กทรอนิกส์ (E-Offic                             | ce) สพม.กำแพงเพชร ตุ๋มือ เกี่ยวกับเรา                           |
| หน้าหลัก เลือกป์ หนังสือสัง หนังสือรับ กลุ่มส่งเสริมการศึกษาทางไกลเทค | หนังสือส่งของกลุ่ม หนังสือรับของกลุ่ม User Other Department ออก |
| สำนักงานเขตพื้นที่การศึกษามัธยมศึกษากำแพงเพชร กลุ่มะ                  | รริมการศึกษาทางไกลเทคโนโลยีสารสนเทศและการสื้อสาร                |
| Username (ID) :                                                       | 9999 (71 )                                                      |
| ชื่อ - สกุล ผู้ใช้งาน :                                               | กลุ่มลังเสริมการ. าาคโนโลยีสารสนเทคและการสื่อสาร                |
| รหัสหน่วยงาน :                                                        | 04294 (รหัสหนังสืออ.                                            |
| id หน่วยงาน :                                                         | ลำนักงานเขตพื้นที่การศึกษ. าาพชร (74 )                          |
| id หน่วยงานย่อย :                                                     | กลุ่มสังเสริมการ                                                |
| สถานะ ประศ :                                                          | คลิกทีนี เพื่อเข้าสู่หน้าต่างการเปลี่ยน                         |
| เป็นหน่วยงานหลัก :                                                    | โป้แก่เองาแห่ก                                                  |
| เป็นหน่วยงานภายใต้หน่วยงานหลัก :                                      | เป็นหม่องานทศนี้ รหัสผ่าน                                       |
| สามารถสังเอกสารออกนอกหน่วยงานได้ :                                    | สามารถข้อแกรณ์                                                  |
| สามารถรับเอกสารให้หน่วยงานได้ :                                       | สามารถข้อแกรณ์ไหน่องานได้                                       |
| Super Admin :                                                         | Super Admin                                                     |
| สามารถ Forward ภายในได้ :                                             | สามารถ Forward ภายในได้                                         |

4.2 กรอกรหัสผ่านใหม่ในช่องว่าง โดยต้องกรอกให้ครบทั้ง 2 ช่อง แล้วกดปุ่มบันทึกรหัสผ่านใหม่

| สำนักงานเขตพื้นที่การศึกษ<br>สำนักงานคณะกรรมการการศึกษาขั้นท์                                            | <b>เามัธยมศึกษากำแพงเพชร</b><br><sup>ต้นฐาน กระทรวงศึกษาธิการ</sup> |
|----------------------------------------------------------------------------------------------------|---------------------------------------------------------------------|
| ระบบจัดการสำนักงานอิเล็กทรอนิกส์ (E-Office) สพม.ก                                                        | กำแพงเพชร ตุ๋มือ เที่ยวกับเรา                                       |
| <b>หน้าหลัก เลือกปี หนังสือส่ง หนังสือรับ</b> กลุ่มส่งเสริมการศึกษาทางไกลเทค <mark>หนังสือส่งของท</mark> | สุป หนังสือรับของกลุ่ม User Other Department ออก                    |
| สำนักงานเขตพื้นที่การศึกษามัรยมศึกษากำแพงเพชร กลุ่มส่งเสริมการศึกษา                                      | าทางไกลเทคโนโลยีสารสนเทศและการสื่อสาร                               |
| เปลี่ยนรหัสผ่าน (กลุ่มส่งเสริมการศึกษาทางไกลเทค)<br>Password Confirm Password                            | บับทึกรหัลผ่านใหม่                                                  |
| เปลี่ยน Token แจ้งเตือนหน่วยงานหลัก                                                                      | ( เดิม : )                                                          |
| Token ไหม่ Token                                                                                         |                                                                     |
| เปลี่ยน Token แจ้งเตือนหน่วยงานย่อย                                                                      | คลิกที่นี่ เพื่อบันทึกรหัสผ่านใหม่                                  |
| Token ใหม่ <sub>Token</sub>                                                                              |                                                                     |

### 5 **ข้อเน้นย้ำสำคัญ**

- กรณีสร้างเลขหนังสือเสร็จแล้วจะไม่สามารถยกเลิกเลขหนังสือนั้นได้ หากต้องการยกเลิกให้ติดต่อแอดมินระดับ เขตพื้นที่การศึกษาเท่านั้น
- 2) หากดำเนินการส่งหนังสือออกไปแล้วแต่เลือกผู้รับปลายทางผิดให้แจ้งแอดมินระดับเขตเพื่อแก้ไขทุกครั้ง
- การกดรับหนังสือ ระบบจะสร้างเลขรับให้โดยอัตโนมัติ ทั้งนี้หากโรงเรียนมีความประสงค์จะกำหนดเลขรับด้วย ตนเองให้ดำเนินการภายนอกระบบ
- 4) กรณีต้องการเพิ่มสิทธิ์การใช้งานระดับโรงเรียนให้ติดต่อแอดมินระดับสำนักงานเขตพื้นที่การศึกษาทุกครั้ง

### 6 เบอร์โทรติดต่อ

ติดต่อผู้พัฒนาระบบ (กลุ่มส่งเสริมการศึกษาทางไกลเทคโนโลยีสารสนเทศและการสื่อสาร) 055-713763 ต่อ 105

### 7 เกี่ยวกับคู่มือการใช้งาน

นายธนิตย์ สุขโข นักวิชาการคอมพิวเตอร์ชำนาญการ รุ่นคู่มือ v 1.00 โทร. 0891584834

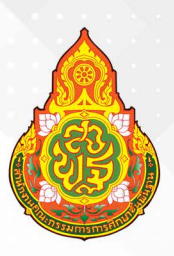

สำนักงานเขตพื้นที่การศึกษามัธยมศึกษากำแพงเพชร สำนักงานคณะกรรมการการศึกษาขั้นพื้นฐาน กระทรวงศึกษาธิการ